## Invoicing - Creating and Applying Credit Memos

Effectively managing accounts receivable is essential for maintaining accurate financial records. Credit memos help adjust or correct invoices as needed. This job aid provides step-by-step instructions on how to create and apply a credit memo in Aspire.

## Steps to Create and Apply a Credit Memo:

- 1. Access the Credit Memo Menu and Select "New Credit Memo"
  - Log in to your Aspire account.
  - Select "New Credit Memo" from the menu.

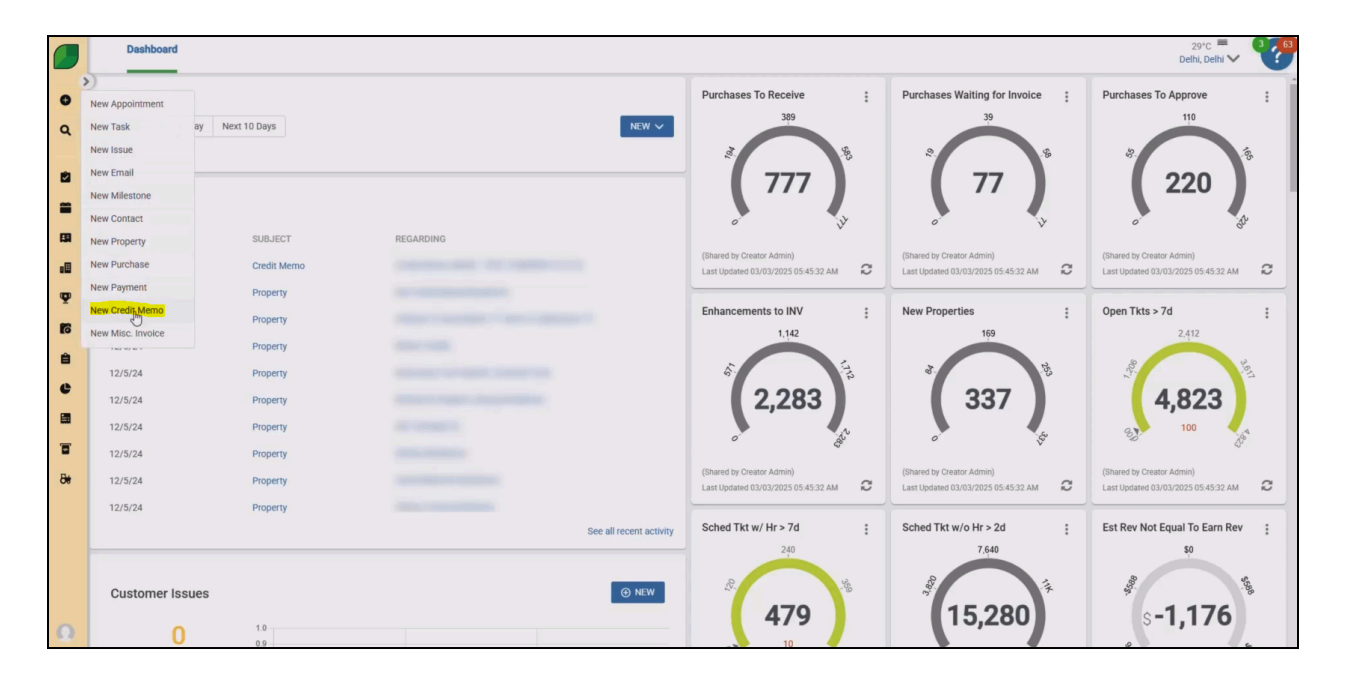

- 2. Select the Payment Account by Entering the Company Name and Apply
  - Enter the company name associated with the credit memo.
  - Click Apply to confirm the selection.

|     | Dashboard          |              |           |                           |                                     |                                       | 29°C – C – C – C – C – C – C – C – C – C –                       |
|-----|--------------------|--------------|-----------|---------------------------|-------------------------------------|---------------------------------------|------------------------------------------------------------------|
| •   | To Do List         | Next 10 Days |           | NEW 🗸                     | Purchases To Receive                | Purchases Waiting for Invoice         | Purchases To Approve                                             |
|     | No Data to Display |              |           |                           | 4. 93                               | 2                                     | \$.                                                              |
| -   | Recent Activity    |              |           |                           | <b>,</b> 777 <b>)</b>               | <b>,</b> 77 <b>,</b>                  | 220                                                              |
| -   | DATE               | SUBJECT      | REGARDING | Select Payment Ac         | count ×                             | (Shared by Creator Admin)             | (Shared by Creator Admin)                                        |
|     | 3/3/25             | Property     |           | Choose a Company or Conta | 05-45-32 AM C                       | Last Updated 03/03/2025 05:45:32 AM 2 | Last Updated 03/03/2025 05:45:32 AM                              |
|     | 12/5/24            | Property     |           | Company                   | IV ÷                                | New Properties                        | Open Tkts > 7d                                                   |
|     | 12/5/24            | Property     |           | TEST COMPANY 9.22         | 222 X Y                             | 169                                   | 2,412                                                            |
|     | 12/5/24            | Property     |           | Contact                   | LEI L                               | 8. IB                                 | 1.00                                                             |
|     | 12/5/24            | Property     |           | -                         | — B3 )                              | 337                                   | 4,823                                                            |
|     | 12/5/24            | Property     |           | CLEAR ALL                 | CANCEL APINY                        | o                                     | 82 100                                                           |
|     | 12/5/24            | Property     |           |                           |                                     |                                       |                                                                  |
| 8e  | 12/5/24            | Property     |           |                           | Last Updated 03/03/2025 05:45:32 AM | Last Updated 03/03/2025 05:45:32 AM   | (shared by Creator Admin)<br>Last Updated 03/03/2025 05:45:32 AM |
|     | 12/5/24            | Property     |           |                           |                                     |                                       |                                                                  |
|     |                    |              |           | See all recent activity   | Sched Tkt w/ Hr > 7d                | Sched Tkt w/o Hr > 2d                 | Est Rev Not Equal To Earn Rev                                    |
|     | Customer Issues    |              |           |                           | 479                                 | \$ 15,280                             | s-1,176                                                          |
| 6.3 |                    | 0.9          |           |                           | 10                                  |                                       | e is                                                             |

- 3. Enter Billing Information
  - Enter the billing contact, branch, and billing state to ensure accurate processing.

|                                                                                                    | ing Assistant Invoice Batches Invoice | es Receivables Payments Depos                                          | sits Log Event |                |                                                             | <b>?</b>                |
|----------------------------------------------------------------------------------------------------|---------------------------------------|------------------------------------------------------------------------|----------------|----------------|-------------------------------------------------------------|-------------------------|
| • Credit                                                                                              | Мето                                  |                                                                        |                |                |                                                             | SAVE •••                |
| Q Billing Cor<br>TEST VEI<br>Credit Dat<br>3/3/2022<br>Billing Cor<br>10 TEST CO<br>20 Granich *<br>6 | NDC 9 22 22 V                         | Billing Address Line 1 Billing Address Line 2 Billing City Billing Zip | Florida        | ~              | Notes<br>Paragraph ▼ Arial ▼ 9pt ▼ B<br>▲ ▼ IE IE © III Ф X | <i>I</i> ⊻ ÷ <u>∧</u> • |
| Credit Am                                                                                             | ount                                  |                                                                        |                |                |                                                             |                         |
| PROPERTY                                                                                              | //OPPORTUNITY * DIVISION *            | TAX JURISDICTION                                                       | SALE AMOUNT    | TAXABLE AMOUNT | TAX AMOUNT                                                  | TOTAL AMOUNT            |
| Select Or                                                                                             | select One                            | ✓ Select One ✓                                                         | \$0.00         | \$0.00         | \$0.00                                                      | \$0.00                  |
| δ#                                                                                                    |                                       |                                                                        |                |                |                                                             |                         |

## 4. Enter Credit Details

• Add the credit amount, division, sale amount, and taxable amount accurately to reflect the proper credit adjustments.

|          | Invoicing Assistant Invoice Batches Invo           | ices Receivables Payments Depos | its Log Event              |                                  | •                                  |
|----------|----------------------------------------------------|---------------------------------|----------------------------|----------------------------------|------------------------------------|
| •        | Credit Memo                                        |                                 |                            |                                  | 🛱 SAVE 🚥                           |
| ۹        | Billing Contact * TEST VENDOR 9.22.22              | Billing Address Line 1          | Billing State *<br>Florida | Notes<br>Paragraph - Arial - 9pt | • B <i>I</i> <u>U</u> ÷ <u>A</u> • |
| *        | Credit Date * 3/3/2025                             | Billing Address Line 2          | Credit As Expense          |                                  | φ X "*                             |
| 69<br>•0 | Billing Company<br>TEST COMPANY 9.22.22            | Billing City                    |                            |                                  |                                    |
| φ<br>M   | Branch *                                           | Billing Zip                     |                            |                                  |                                    |
| Ê        |                                                    |                                 |                            |                                  |                                    |
| e        | Credit Amount<br>PROPERTY/OPPORTUNITY * DIVISION * | TAX JURISDICTION                | SALE AMOUNT TAXABL         | E AMOUNT TAX AMOUNT              | TOTAL AMOUNT                       |
| •        | TEST Property - V 4101 Lawne                       | care 🗸 🛛 Florida 🗸              | \$500.00                   | \$375.00                         | \$875.00                           |
| 80       |                                                    |                                 |                            |                                  |                                    |
|          |                                                    |                                 |                            |                                  |                                    |
| Ω        |                                                    |                                 |                            |                                  |                                    |

- 5. Save the Credit Memo
  - Click Save to finalize and record the credit memo in the system.

|          | Invoicing Assistant Invoice Batches Invoi | ces Receivables Payments Deposits | Log Event                  |                |                                             | <b>?</b> ?       |
|----------|-------------------------------------------|-----------------------------------|----------------------------|----------------|---------------------------------------------|------------------|
| •        | Credit Memo                               |                                   |                            |                |                                             | 🔒 SAUFE          |
| ۹        | Billing Contact •<br>TEST VENDOR 9.22.22  | Billing Address Line 1            | Billing State *<br>Florida | ~              | Notes<br>Paragraph ▼ Arial ▼ 9pt ▼ <b>B</b> | <u>I U S A</u> ▼ |
| 2<br>2   | Credit Date *<br>3/3/2025                 | Billing Address Line 2            | Credit As Expense          |                | <ul> <li>▲ ■ ■ ● ▼ = = ∞ = φ X</li> </ul>   | č                |
| 69<br>•0 | Billing Company<br>TEST COMPANY 9.22.22   | Billing City                      |                            |                |                                             |                  |
| Ψ        | Branch *                                  | Billing Zip                       |                            |                |                                             |                  |
| Ê        |                                           |                                   |                            |                |                                             |                  |
| e        | Credit Amount                             |                                   |                            |                |                                             |                  |
| 8        | PROPERTY/OPPORTUNITY * DIVISION *         | TAX JURISDICTION                  | SALE AMOUNT                | TAXABLE AMOUNT | TAX AMOUNT                                  | TOTAL AMOUNT     |
| ۳        | TEST Property - V 4101 Lawno              | sare 🗸 Florida 🗸                  | \$500.00                   | \$500.00       | \$375.00                                    | \$875.00         |
| ðŧ<br>Q  |                                           |                                   |                            |                |                                             |                  |

Utilizing credit memos in Aspire enables precise invoice adjustments, ensuring accurate financial tracking. Following these steps streamlines the process for managing credits efficiently.